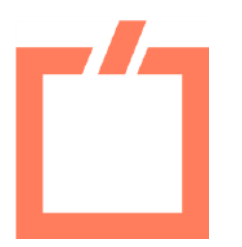

## «Электронный дом»

# Инструкция по подтверждению собственности на жилое помещение

- 1. Перейдите по ссылке <u>https://oo.mos.ru/ed/#/</u> в раздел «Получение доступа к возможностям «Электронного Дома» на портале mos.ru и авторизуйтесь в своем личном кабинете с помощью учетной записи mos.ru.
- 2. В карточке квартиры нажмите кнопку «Подтвердить» или зайдите в карточку дома, нажав кнопку «Редактировать».

| кварп | pa                   |  |
|-------|----------------------|--|
|       | Подтверждение        |  |
|       |                      |  |
| -     | «Электронного дома». |  |
|       | Подтвердить          |  |
|       |                      |  |

 В разделе «Подтверждение» в строке «Тип правообладания» выберите из выпадающего списка соответствующий тип правообладания.

#### Подтверждени

Чтобы подтвердить правсобладание, необходимо заполнить все поля и загрузить сканы подтверждающих документов.

#### Тип правообладания

- Долевая собственность Совместная собственность
- Единоличная собстаенность
- Право пожизненного наследуемого владения Право постоянного (бессрочного) пользования зег
- Право хозяйственного ведения
- Право оперативного управления
- Право ограниченного пользования чужим имуществом (сервитут)
- В строке «Тип помещения» выберите из выпадающего списка соответствующий тип помещения.

| Подте | ерж | дение |  |
|-------|-----|-------|--|
|       |     |       |  |

| Чтобы подтвердить правообладание, необходимо заполнить все поля и загрузить сканы подтверждающих<br>документов. |   |  |  |  |  |
|----------------------------------------------------------------------------------------------------|---|--|--|--|--|
| Тип правообладания                                                                                              |   |  |  |  |  |
| Долевая собственность                                                                                           | + |  |  |  |  |
| Тил помещения                                                                                                   |   |  |  |  |  |
|                                                                                                    |   |  |  |  |  |
| Квартира                                                                                                    |   |  |  |  |  |
| Комната                                                                                                    |   |  |  |  |  |
| Часть коммунальной квартиры                                                                                     |   |  |  |  |  |

5. Заполните соответствующие поля.

## Внимание!

- При совместной собственности нужно указывать площадь всего помещения.
- При долевой собственности доля указывается так же, как в правоустанавливающем документе: цифры и разделитель "/". Пример: 1⁄2

6. Загрузите подтверждающий документ и проставьте галочку в чек-боксе.

| Добавить документ                                                                                    |                                                                                                    |
|----------------------------------------------------------------------------------------------------|----------------------------------------------------------------------------------------------------|
| Подтверждаю актуальность и достоверность сведений о мои соответствии с предоставленными документами. | х правах на недвижимое имущество в                                                                                                    |
| Добавление электронного документа                                                                    | Внимание!<br>Если вы загружаете выписку                                                                                                |
| Тип документа                                                                                        | из EI PH, то нужно выбрать<br>тип документа <b>«Иное»</b>                                                                              |
| Тип документа<br>Справка<br>Свидетельство<br>Договор<br>Акт                                          | из ЕГРН, то нужно выбрать<br>тип документа <b>«Иное»</b><br>далее <b>«Документ,</b><br>подтверждающий права н<br>объект недвижимости». |

### Важно!

После всех изменений и ввода новой информации всегда нажимайте кнопку «Сохранить».

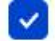

Подтверждаю актуальность и достоверность сведений о моих правах. соответствии с предоставленными документами.

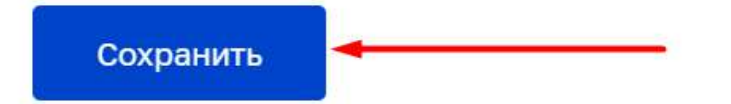